## Интернет арқылы ҰБТ онлайн байқау сынағының төлемі бойынша нұсқаулық

«ҰБТ онлайн байқау сынағы» қызметін Интернет арқылы төлеу үшін:

- 1. Астана Банкі интернет банкингіне тіркеліп және App Store немесе Google Play арқылы сәйкес мобильді қосымшаны жүктеп алыңыз.
- 2. Егер Сіз басқа банк тұтынушысы болсаңыз, картаңызды жеке кабинетте тіркеуіңіз қажет.
- 3. Жеке интернет банкинг кабинетінде немесе мобильді қосымшасында «Төлемдер» бөліміне өту керек ->«Басқа қызметтер/Жаңа» - «ҰБТ онлайн байқау сынағы».
- 4. Әрі қарай қажетті жолдарды толтырыңыз:
  - a. «email» «логин мен пароль» жіберілетін электронды поштаңызды көрсетіңіз;
  - b. Байқау сынағынан өту «санын көрсетіңіз»;
  - с. Төлемді қайта жүргізу үшін «шаблонға атау қойыңыз»;
  - d. Төлем сомасы алынатын «төлем картасын таңдаңыз»;
  - е. «Төлеу» батырмасын басыңыз.
- 5. Әрі қарай сізге төлемді растау смс коды жіберіледі. Төлемді «белсендіру смс-кодын енгізіңіз».
- 6. Төлемді жүргізгеннен кейін көрсетілген электронды поштаға төлемді растау, логин, пароль және ҰТО <u>www.testcenter.kz</u> сайтында тестілеуден өту үшін сілтемесі көрсетілген хабарлама жіберіледі.
- 7. Әрі қарай сілтеме арқылы өтіп логин мен пароль енгізуіңіз керек.
- 8. Онлайн байқау сынағынан өту туралы толық ақпарат алу үшін <u>www.prob-</u> <u>ent.testcenter.kz</u> «Нұсқаулық» батырмасын басыңыз.